## TraCS FAQ—No Forms Listed In Forms Manager Grid After Log In.

You can configure TraCS to automatically search and bring up a list of available forms at log on time.

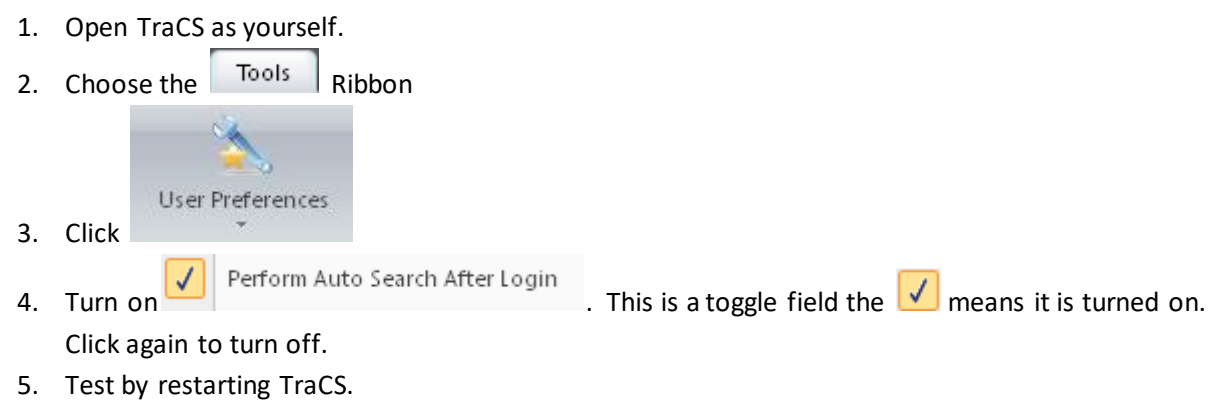

6. If this doesn't work then contact your TraCS expert in your agency to fix your user.

--dar 6/1/2017